## Registration in the application portal for international prospective students

You have been admitted to study at the University of Rostock.

The user ID will be sent in a separate welcome e-mail.

Please log in to the online portal.

Choose the button on the right side to change the language.

| Sie befinden sich                                                                                                    | V Sie befinden sich im Moduz. Test Vorgenitätssicherung                                                                                                    |                                                                                                    |  |  |  |
|----------------------------------------------------------------------------------------------------|----------------------------------------------------------------------------------------------------|----------------------------------------------------------------------------------------------------|--|--|--|
| Online-Portal                                                                                                    |                                                                                                    |                                                                                                    |  |  |  |
| Contraction (Description (space)) (Description (space))                                                                                                    |                                                                                                    |                                                                                                    |  |  |  |
| ann Rheis. Thanka na ann an ann an ann an ann an ann an                                                                                                    | C                                                                                                    |                                                                                                    |  |  |  |
| Willkommen im Online-Portal der Universität Rostock!<br>Je nachdem, ob Sie sich für ein Studim an der Universität Rostock bewerben bzw. einschreiben möchten oder bereits an der Universität Rostock studieren, wählen Sie bitte das | Portalauswahl                                                                                                    |                                                                                                    |  |  |  |
| enspreckroe Portal.                                                                                                    | Bewerber/Ainnen<br>sie naden sich für eins studium en der Universität Abstock entlichkeden und<br>michnen sich für einen Studiengang örweinen bisk einschrieben. | Studierende<br>Ste Budieren berets an der Umwerstet Rostock und mitorisen den<br>stenen studierigangswerture i benfrägen. |  |  |  |
|                                                                                                    | Factoprofer/-Innen<br>Se and an der Universität Rossock als Fachprofer/-In angestellt.                                                                           |                                                                                                    |  |  |  |
|                                                                                                    | ·                                                                                                    |                                                                                                    |  |  |  |
|                                                                                                    |                                                                                                    |                                                                                                    |  |  |  |
|                                                                                                    |                                                                                                    |                                                                                                    |  |  |  |
|                                                                                                    |                                                                                                    |                                                                                                    |  |  |  |
|                                                                                                    |                                                                                                    |                                                                                                    |  |  |  |
|                                                                                                    |                                                                                                    |                                                                                                    |  |  |  |
|                                                                                                    |                                                                                                    |                                                                                                    |  |  |  |
|                                                                                                    |                                                                                                    |                                                                                                    |  |  |  |
|                                                                                                    |                                                                                                    |                                                                                                    |  |  |  |
|                                                                                                    |                                                                                                    | Deutsch                                                                                                    |  |  |  |

Use the "Lost login data?" function under the "Applicants" tab.

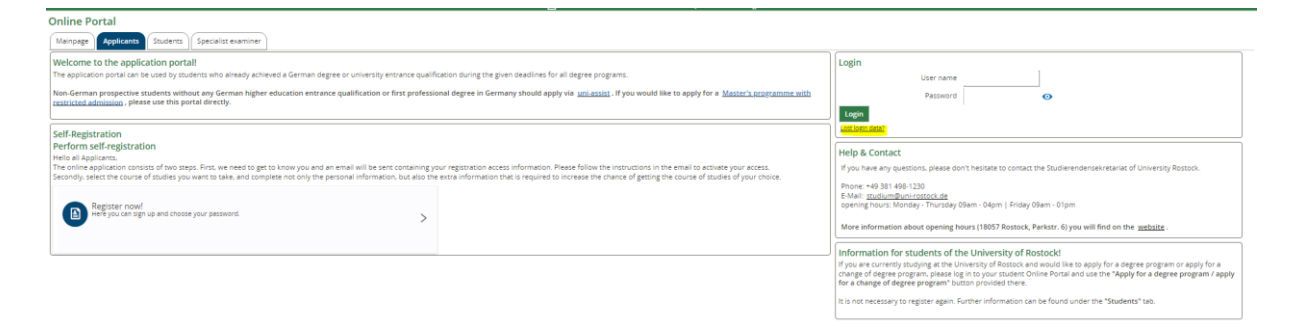

Enter your user ID and your Date of birth (dd.mm.yyyy) as well as the answer to the security question. After this click on "Request access data".

Your login data

| <li>Dear user,</li>                                                                                                    |
|----------------------------------------------------------------------------------------------------|
| In case you forgot your user name and/or your password, you have the possibility to request your access data here. Please enter your user name or your email-address and your birth date, and answer the security question. Then follow the steps on the following sites. |
|                                                                                                    |
| Request your access data                                                                                                    |
| * User name or e-mail address                                                                                                    |
| * Date of birth                                                                                                    |
|                                                                                                    |
| Security question                                                                                                    |
| 0 In order to ensure that the request was made by a person and not by a spam machine, please enter the letters or numbers from the query below in the answer field.                                                                                                    |
| Security question (Capacha) Please write down the first. fourth and sixth letter of 'SILVERED'.                                                                                                    |
|                                                                                                    |
| * Response to the security question                                                                                                    |
|                                                                                                    |
| → Request access data                                                                                                    |

Your securitycode must be noted:

To startoare

| You are here: Home                                                                                                    |  |
|----------------------------------------------------------------------------------------------------|--|
| request passwordchange                                                                                                    |  |
| A Please follow the next Steps to rewrite your password. Please note the following securitycode:                                                                                                    |  |
| Your securitycode                                                                                                    |  |
| Securitycode:                                                                                                    |  |
| In case of valid user name and registered e-mail address you will receive a e-mail with a link, to a website where you can change your password. Via this link you reach a page where you can change your password. |  |

You will receive an e-mail "Your access to your university portal". Click on the link provided there.

Make a note of the security code and assign a password. The password must contain at least eight characters, a special character, upper and lower case letters and a number. Use the button "Change password".

| You are here: Home                                                           |                                                                                                    |  |
|------------------------------------------------------------------------------|----------------------------------------------------------------------------------------------------|--|
| Request access data                                                          |                                                                                                    |  |
| Please enter your security code and your new password.                       |                                                                                                    |  |
| Set a new password                                                           |                                                                                                    |  |
| User name                                                                    |                                                                                                    |  |
| * Security code                                                              |                                                                                                    |  |
| Your password must be at least 8 characters long and consist of upper and lo | wer case letters as well as at least a digit and a special character. A special character is any character that is not a letter, underscore 🗋 space or digit. |  |
| * New password                                                               |                                                                                                    |  |
| * Repeat passsword                                                           |                                                                                                    |  |
| ✓ Change password                                                            |                                                                                                    |  |
| You are nere: <u>Hanne</u><br>request passwordchange                         |                                                                                                    |  |
| passwordreast finished                                                       |                                                                                                    |  |

Click on "to startpage" to return to the main page. You log in under the tab "Applicants" with your user ID and the password you have just chosen.

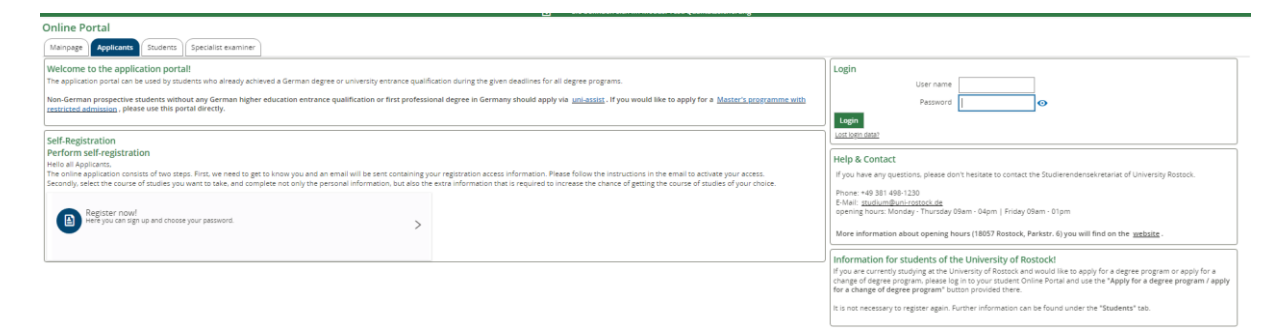

## Choose "View my application" in order to start your enrolment

| Online Portal                                                                                                    |                                       |                                 |                                                                                                    |                                                                                                    |                                                                 |  |
|----------------------------------------------------------------------------------------------------|---------------------------------------|---------------------------------|----------------------------------------------------------------------------------------------------|----------------------------------------------------------------------------------------------------|-----------------------------------------------------------------|--|
| Startseite der Online-Bewerbung<br>Liebe Studieninteressierte.                                                                                                    | Your Applications<br>summer term 2024 |                                 | Help & Contact<br>If you have any questions, please don't hesitate to contact the Studierendensekretariat of University Rostoci |                                                                                                    |                                                                 |  |
| Sie befinden sich hier in Ihrem persönlichen Online-Bewerbungsportal und haben nun die Möglichkeit ihre Anträge<br>für einen Studienplatz abzugeben.<br>De in Sondengeng zulassungsbeschränkt oder zulassungsfrei ist, enznehmen Sie bitte der <u>Übersicht aller</u> | Subject<br>Request status             | Request #1:  <br>Open admission |                                                                                                    | Phone: +49 381 496-1230<br>E-Mai: <u>studikumBuhirostock.de</u><br>osenins.hour: Monday - Thursday 09am - 04am   Friday 09am - 01am |                                                                 |  |
| Machen Sie Angaben zum gewünschten Studium und laden eventuell benötigte Unterlagen im PDF-Format hoch.<br>Hinweise, ob oder welche Unterlagen einzureichen sind, entnehmen Sie bitte dem "Anschreiben zur Bewerbung"                                                 | View my application                   |                                 |                                                                                                    | More information about opening hours (18057 Rostock, Parkstr. 6) you will find on the <u>website</u> .                              |                                                                 |  |
| szw. Gem "Antrag auf immetrikulation".<br>Hinweise zum Bewerbungsverfahren und den Auswahikriterien für zulassungsbeschränkte Studiengänge finden<br>Gin hier                                                                                                    | G                                     |                                 |                                                                                                    |                                                                                                    |                                                                 |  |
| Folgender <u>Seitz</u> entnehmen Sie bitte Informationen zur Einschreibung in zulassungsfreie Studiengänge.                                                                                                    |                                       |                                 |                                                                                                    | Online application (undergraduate/ admissions<br>restrictions)                                                                      | Online enrolment (undergraduate/ no admissions<br>restrictions) |  |
| Bei Fragen wenden Sie sich bitte an die unter Hilfe & Kontakt angegebenen Ansprechpartner.<br>Ihr Studierendensekretariat der Universität Rostock                                                                                                    |                                       |                                 |                                                                                                    | Online application (master's/ admission restrictions)                                                                               | Online enrolment (master's/ no admission                        |  |
| Quicklinks                                                                                                    |                                       |                                 |                                                                                                    |                                                                                                    |                                                                 |  |
| Antrag Zweitstudium / Antrag bevorzugte Zulassung<br>/ Antrag aubergewinhichte Hartag<br>Verbesserung Durchschnittsnote                                                                                                    |                                       |                                 |                                                                                                    | Online application (Human Medicine/ Dentistry/<br>advanced subject semester)                                                        | Online enrolment (doctorate)                                    |  |
|                                                                                                    |                                       |                                 |                                                                                                    | Guidelines                                                                                                    |                                                                 |  |
|                                                                                                    |                                       |                                 |                                                                                                    | Online enrolment                                                                                                    |                                                                 |  |
|                                                                                                    |                                       |                                 |                                                                                                    |                                                                                                    |                                                                 |  |
|                                                                                                    |                                       |                                 |                                                                                                    |                                                                                                    |                                                                 |  |
|                                                                                                    |                                       |                                 |                                                                                                    |                                                                                                    |                                                                 |  |
|                                                                                                    |                                       |                                 |                                                                                                    |                                                                                                    |                                                                 |  |